## La programación de una conferencia en el Portal de Padres

(Conferencias comienzan 1 de diciembre, 2020)

1. Acceda a su cuenta en el Portal y haga clic en la pestaña "Conferencias " en la parte superior.

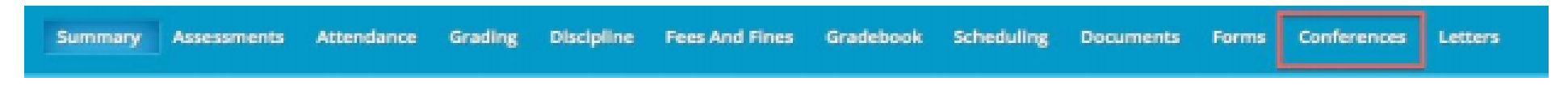

2. Haga clic en el enlace "Solicitar una conferencia".

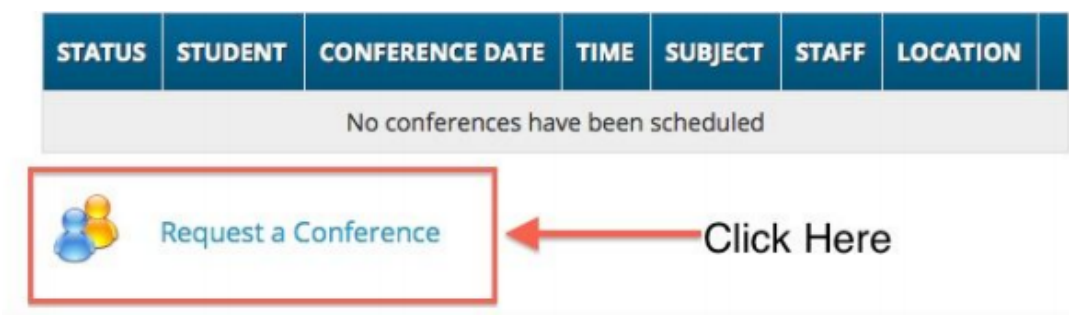

3. Cambiar la fecha PARA LA SEMANA DEL 30/11/20 haciendo clic en el icono de calendario.

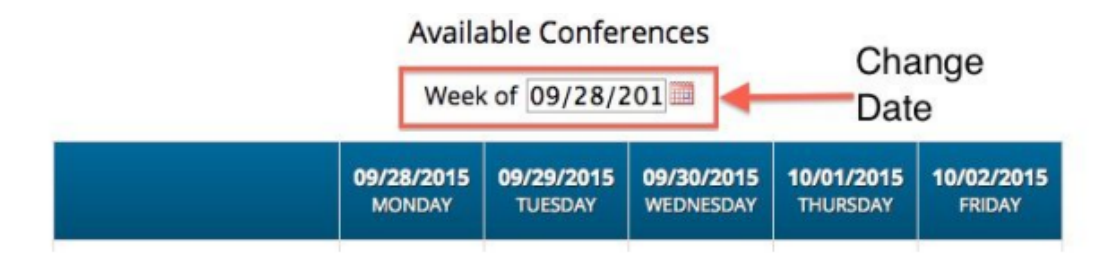

## Consulte la página siguiente

## 4. Haga clic en el bloque de horas disponibles.

| Available Conferences<br>Week of 11/09/201 |                                                                                                    |                              |                         |                                |
|--------------------------------------------|----------------------------------------------------------------------------------------------------|------------------------------|-------------------------|--------------------------------|
|                                            | <b>11/09/2015</b><br>MONDAY                                                                                                    | <b>11/10/2015</b><br>TUESDAY | 11/11/2015<br>WEDNESDAY | <b>11/12/201</b> 9<br>THURSDAY |
|                                            | 2:00PM-2:15PM<br>2:20PM-2:35PM<br>3:00PM-3:15PM<br>3:20PM-3:35PM<br>3:40PM-3:35PM<br>4:00PM-4:15PM<br>4:20PM-4:35PM<br>4:40PM-4:55PM<br>5:00PM-5:15PM |                              | Click Tim<br>Block      | e                              |

5. Haga clic en el botón de reserva para el tiempo (s) que le gustaría.

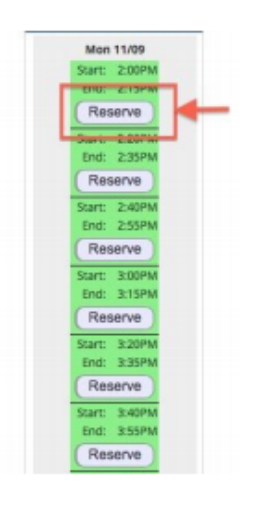

6. Una vez terminado, usted podrá ver su conferencia reservada en la página principal de la fecha de conferencia. Usted puede cancelar o cambiar su conferencia haciendo clic en el enlace de actualización junto a la conferencia reservada.